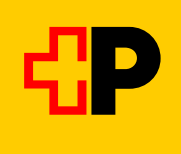

## Anleitung für eine Veloreservation auf SBB-Mobile

Schritt 1: Fahrplanabfrage für den gewünschten Streckenabschnitt. Schritt 2: Gewünschte Verbindung wählen und mit «Billette ab...» aktivieren. Schritt 3: Mittels Bleistiftzeichen Fenster für Eintrag des mitgeführten Fahrrads öffnen.

## Schritt 4: Anzahl mitgeführte

Fahrräder angeben und «Fortfahren» anwählen.

Schritt 5: Gewünschtes Angebot wählen. Falls Ticket oder GA vorhanden «Nur Veloplatzreservierung» anwählen und Kauf ab-

schliessen.

Die Reservationsbestätigung erscheint in Form eines QR-Codes.

Unter dem QR-Code ist die Reservation (Datum, Strecke, Zeit) noch verbal erwähnt.

| 08:40            |                     | 🔐 5G 🐻             | G (53)   |  |
|------------------|---------------------|--------------------|----------|--|
|                  |                     |                    | ⇔        |  |
| Ftan, cum        | ün                  | (m                 |          |  |
| Samnaun-         | Dorf, Post          | U.                 | ク        |  |
| Sa. 10.05.       | 08:35 ab 🛛 🔊        | 8                  | <u>.</u> |  |
| amstag 10.05.    | 2025                | -                  |          |  |
| B 921 Ric        | htung Samnaun-Dor   | 1, Post            | %        |  |
| 19:15 <b>•</b>   | ™o¥6 11             | • 10:4             | ь        |  |
| B 921 Ric        | htung Samnaun-Dor   | 1, Post            | %        |  |
| 0:15 •           | ™o#s 11             | • 11:4<br>n 34 min | 19       |  |
| B 921 Ric        | htung Samnaun-Dor   | 1, Post            | %        |  |
| 1:15 •           | "ø≉s 1 h            | • 12:4<br>n 30 min | 15       |  |
| <b>B 921</b> Ric | htung Scuol-Tarasp, | staziun            | %        |  |
| 2:15 • 0         | ro≉s 11⊧            | • 13:4<br>n 30 min | 15       |  |
|                  |                     |                    | %        |  |
|                  |                     |                    |          |  |

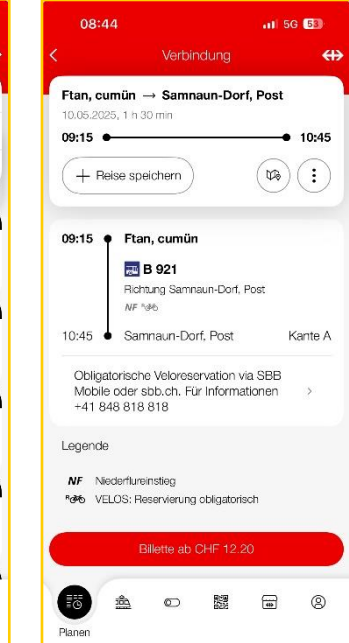

| 08.50                                                         |                             |           | 11 5      | <ul> <li>••••••</li> </ul> |  |
|---------------------------------------------------------------|-----------------------------|-----------|-----------|----------------------------|--|
| Ftan, cumün<br>Sa. 10.05.2025                                 | → Samna                     | aun-Dor   | f, Post   |                            |  |
| FabioZen<br>1×৪ ০×ালী                                         | 0×მხ                        |           |           | Ø                          |  |
| Hans Muster<br>→                                              | ₹                           | ( 2. K    | ı)        | 1. Kl.                     |  |
| <ul> <li>Streckenb<br/>Ftan, cumün<br/>via Bus PAG</li> </ul> | <b>illett</b><br>- Samnaun- | Dorf, Pos | сн        | = 27.00                    |  |
| 1× Strecke                                                    | nbillett                    |           |           | (1)                        |  |
| Sparbillett                                                   |                             |           | СН        | сн⊧ 21.60                  |  |
| <ul> <li>Spartageskarte</li> </ul>                            |                             |           | CHF 79.00 |                            |  |
| usatzangebote                                                 |                             |           |           |                            |  |
| 🔿 Nur Sitzpla                                                 | tzreservieru                | ung       |           |                            |  |
|                                                               | Billett für C               | HF 27.0   | 0 kaufen  |                            |  |
| 10 ±                                                          | 0                           |           |           | 8                          |  |
| Planen                                                        |                             |           |           |                            |  |

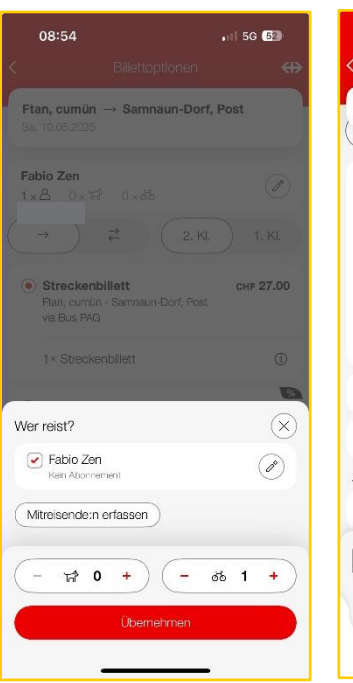

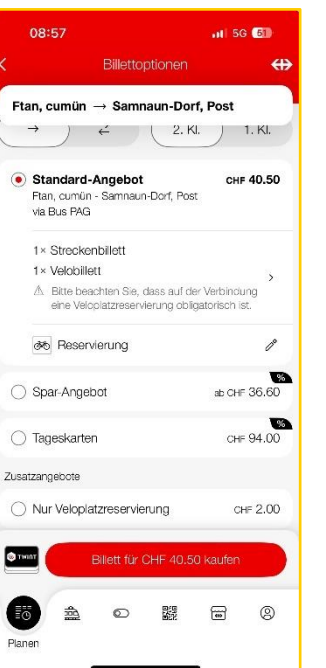

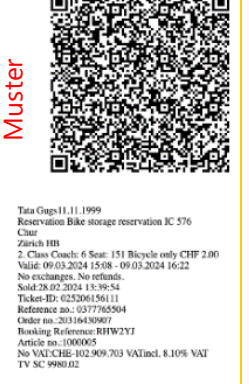

Direkter Zugang zum Herunterladen der SBB Mobile APP (kostenlos):

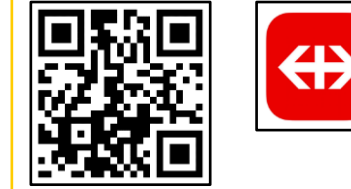